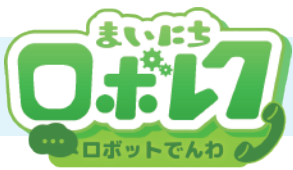

## ロボットでんわの使い方

## 1 ZOOM アプリをダウンロードする まずはお手持ちのスマートフォン、タブレット、またはパソコンに「ZOOM」アプリをダウンロードします。 1. ダウンロードサイトを開く 2. ダウンロードを実行する お手持ちの端末に応じて、ダウンロードサイトを表示してください。 それぞれのページでアプリのダウンロードを実行してください。 iOS(iPhone / iPad) Android(iOS 以外) パソコン iOS(iPhone / iPad) Android(iOS 以外) パソコン ■続き ダウンロードセンター ーティング用Zoomクライアント 4583-8 Pove-F É https://play.google.com/store 「ダウンロード」でファイルを https://apps.apple.com/us/ App Store アプリで「入手」 Google play アプリで /apps/details?id=us.zoom. https://zoom.us/download 落とし、インストールしてく app/id546505307 「インストール」をタップ をタップ videomeetings ださい。 2 メールアドレスを施設に伝える 「ZOOM」を入れたスマートフォン、タブレット端末、またはパソコンで受信できるメールアドレスを 施設に伝えてください。 3 招待メールから通話を開始する 施設からテレビ電話の招待メールが届いたら通話を開始しましょう。 1. メールを確認 2. 名前を入力 3. カメラのアクセスを許可 カメラへのアクセス許可 リンクをタップ の案内が表示されます。 アプリが自動的に起動します。 【OK】を押して 名前を入力して【続行】をタップ 【ビデオ付きで参加】で してください。 進みます。 【ロボットでんわ招待】というタイトルのメールが届きます。 メールが届いたら、メール内のリンクをタップしてください。 4. マイクへのアクセスを許可 5. 通知設定をする 6. 通話開始まで待機 n"は通知を送信します。 ろしいですか? がマイクへのアクセスを 求めています 、テキスト、サウンド、アイ 利用できる可能性があります は"設定"で設定できます。 ミーティング中に会話するには、Zoomに マイクへのアクセスを与える必要がありま マイクのアクセス許可が表示されますので 700M アプリの通知設定確認が表示されます。 画面にメッセージが表示された状態で、そのままお待ちく 【OK】をタップします。 【許可】をタップしてください。 ださい。施設側が許可をすると通話が開始されます。 リンクを押しても通話が開始されない・・・ メールが届かない・・・ 通話を開始 できない! メールアドレスや、ご利用のメールアプリの設定を 施設側で通話がキャンセルされている可能性があります。 場合の チェックしてみましょう。 最新のメールをチェックしましょう。 チェック項目

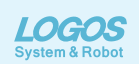